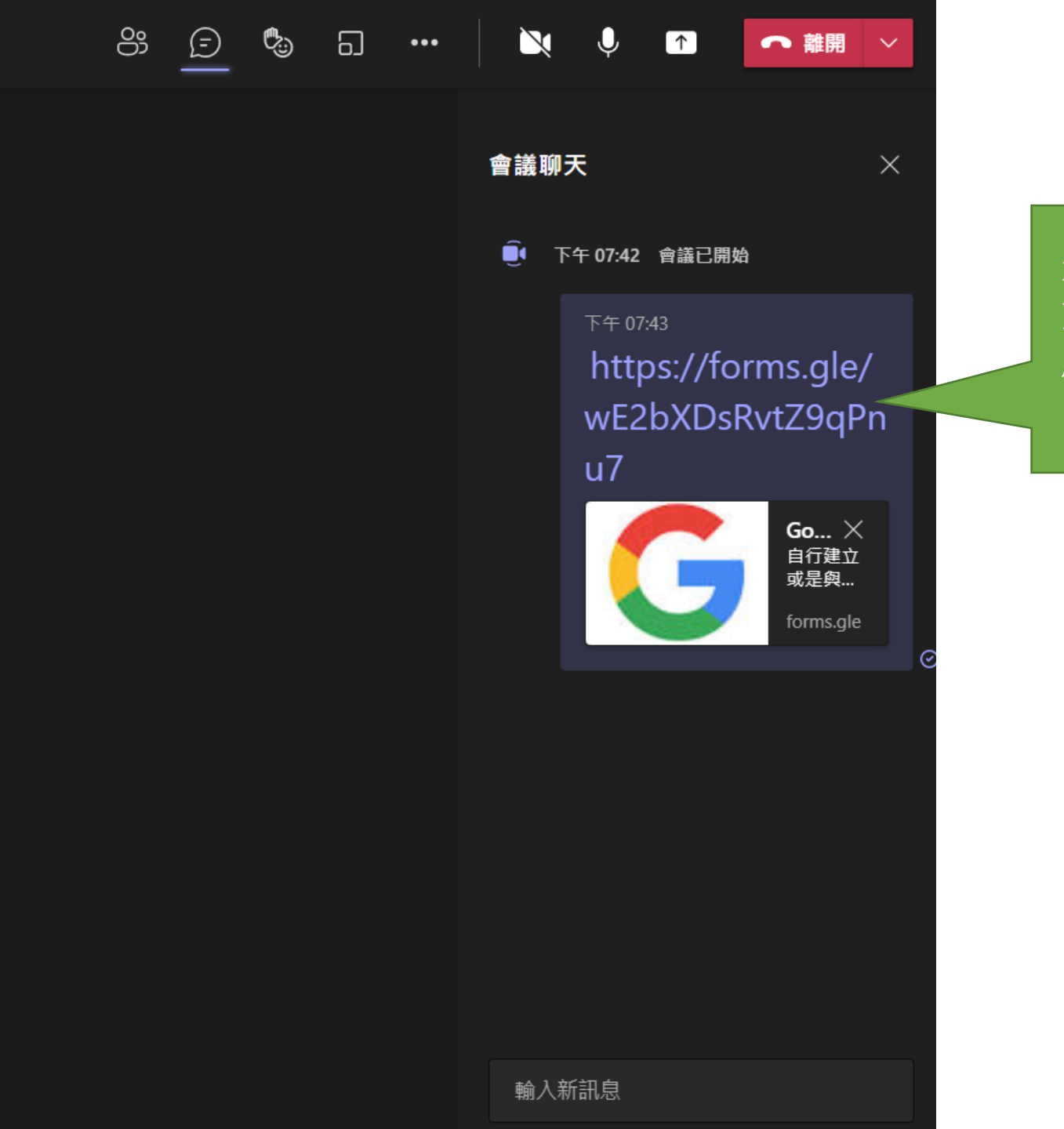

在課堂的會議 聊天室找到測 驗鏈結,點這 個鏈結。

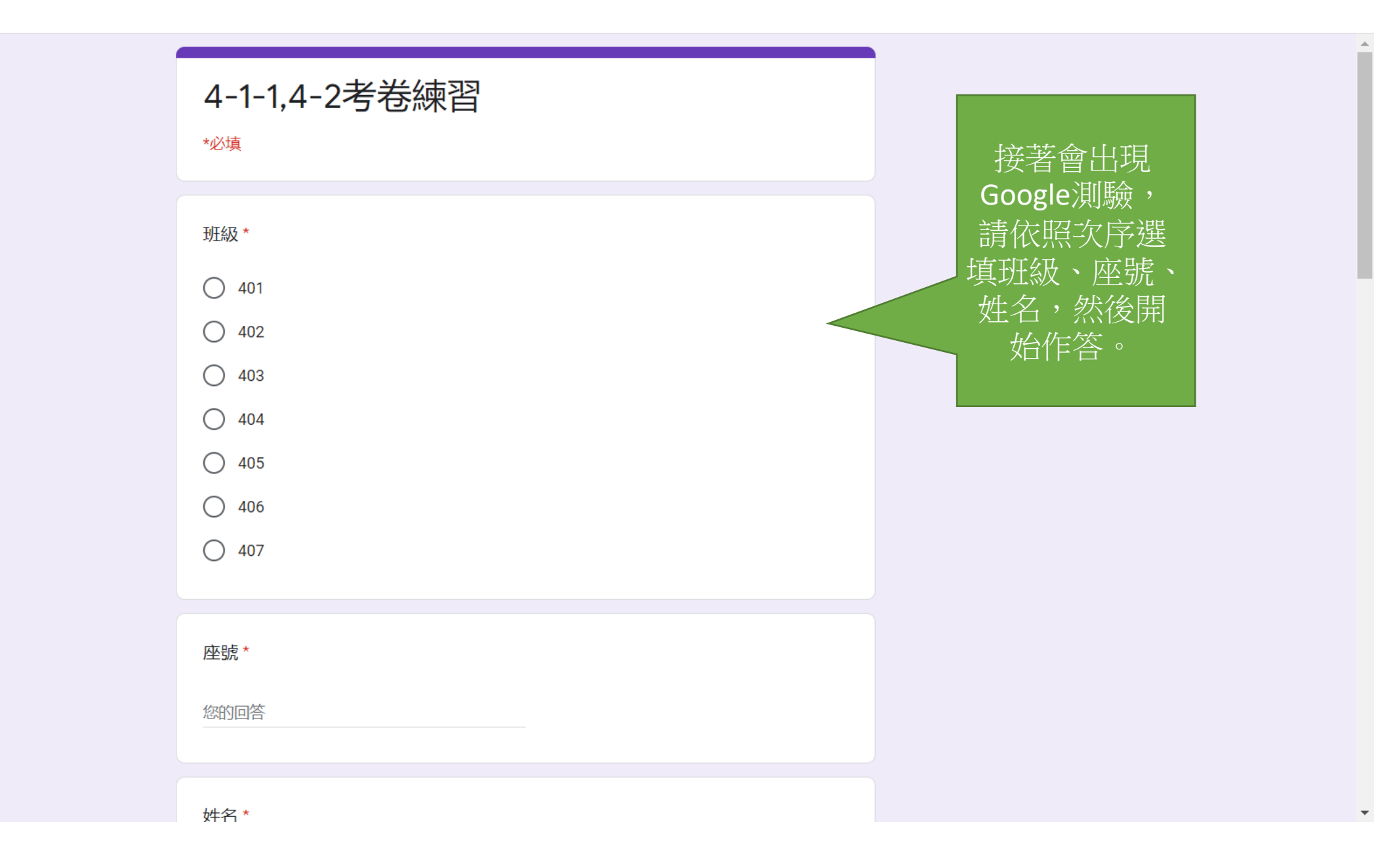

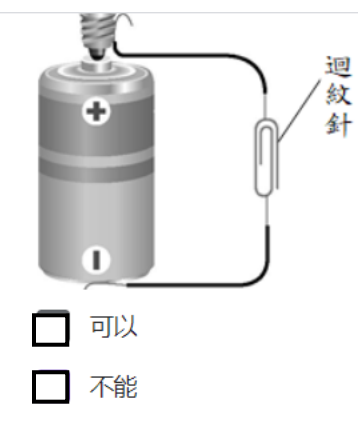

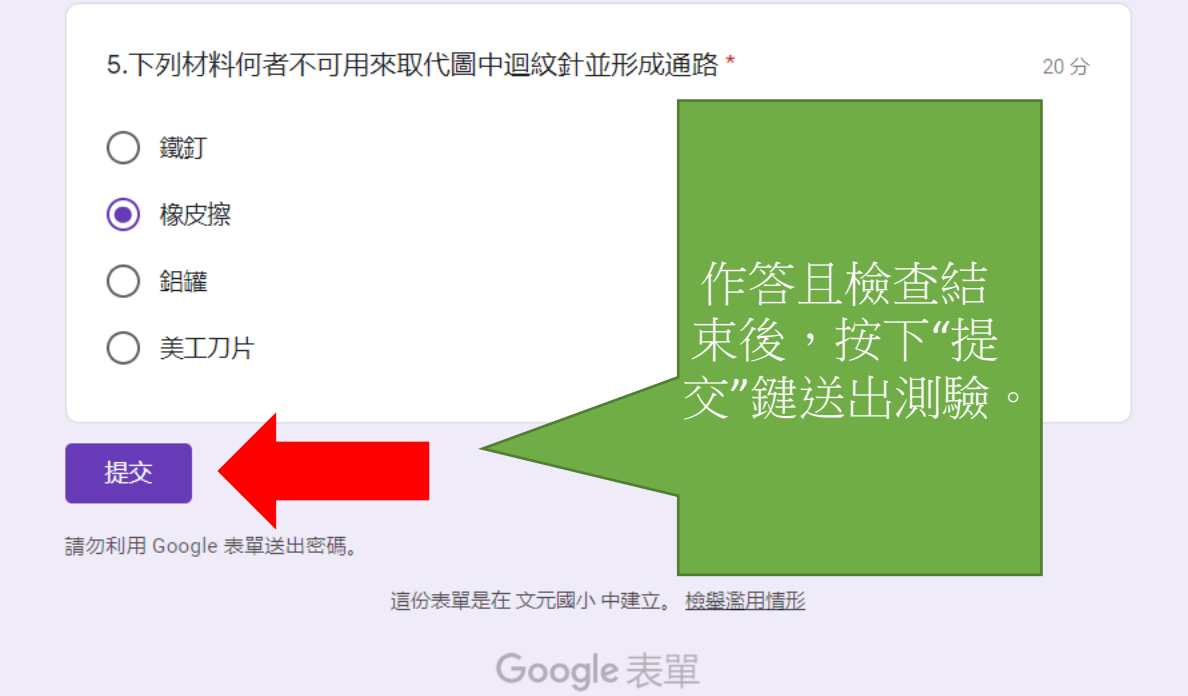

.

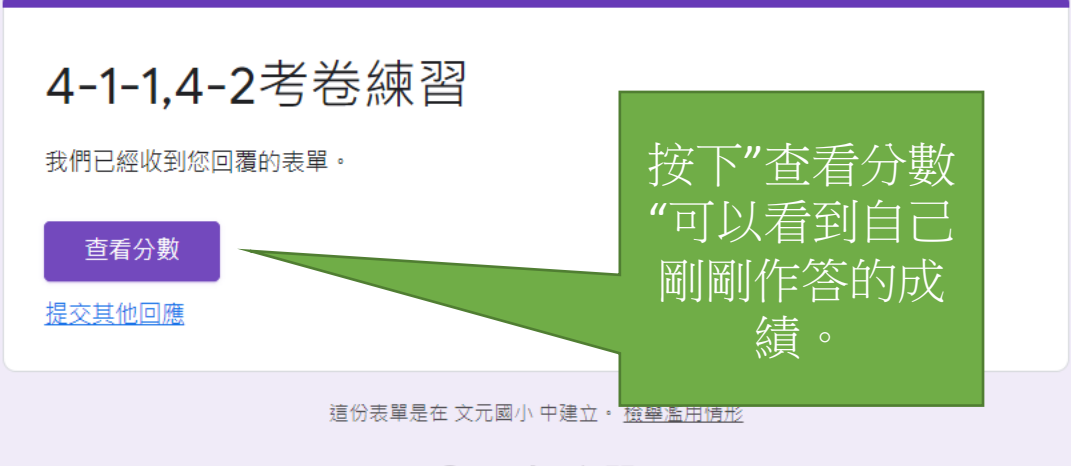

Google 表單

docs.google.com/forms/d/e/.../viewscore?viewscore=AE0zAgBlfWDQograuI6Xf-aXAA...

| 4-1-1,4-2考卷練習                                                 | 總分 40/100 ? | 作答分數會顯                                                    |
|---------------------------------------------------------------|-------------|-----------------------------------------------------------|
| 班級*<br>401<br>402<br>403<br>404<br>404<br>405<br>406<br>0 406 |             | 示在這裡,<br>40/100表示滿<br>分100,你得到<br>40分。<br>將你看到的分<br>數記下來。 |
| 座號 <b>*</b><br>30                                             |             |                                                           |

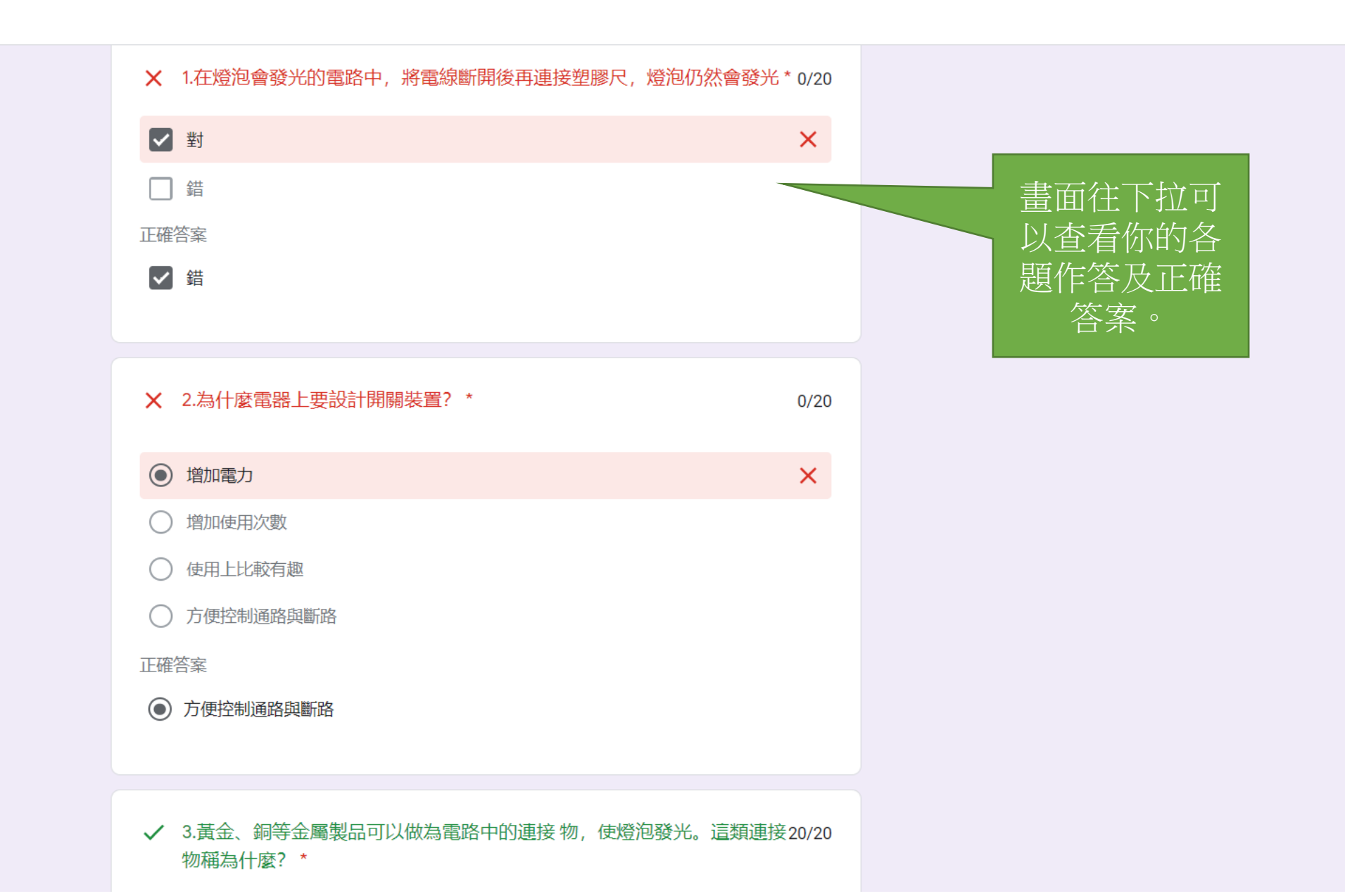

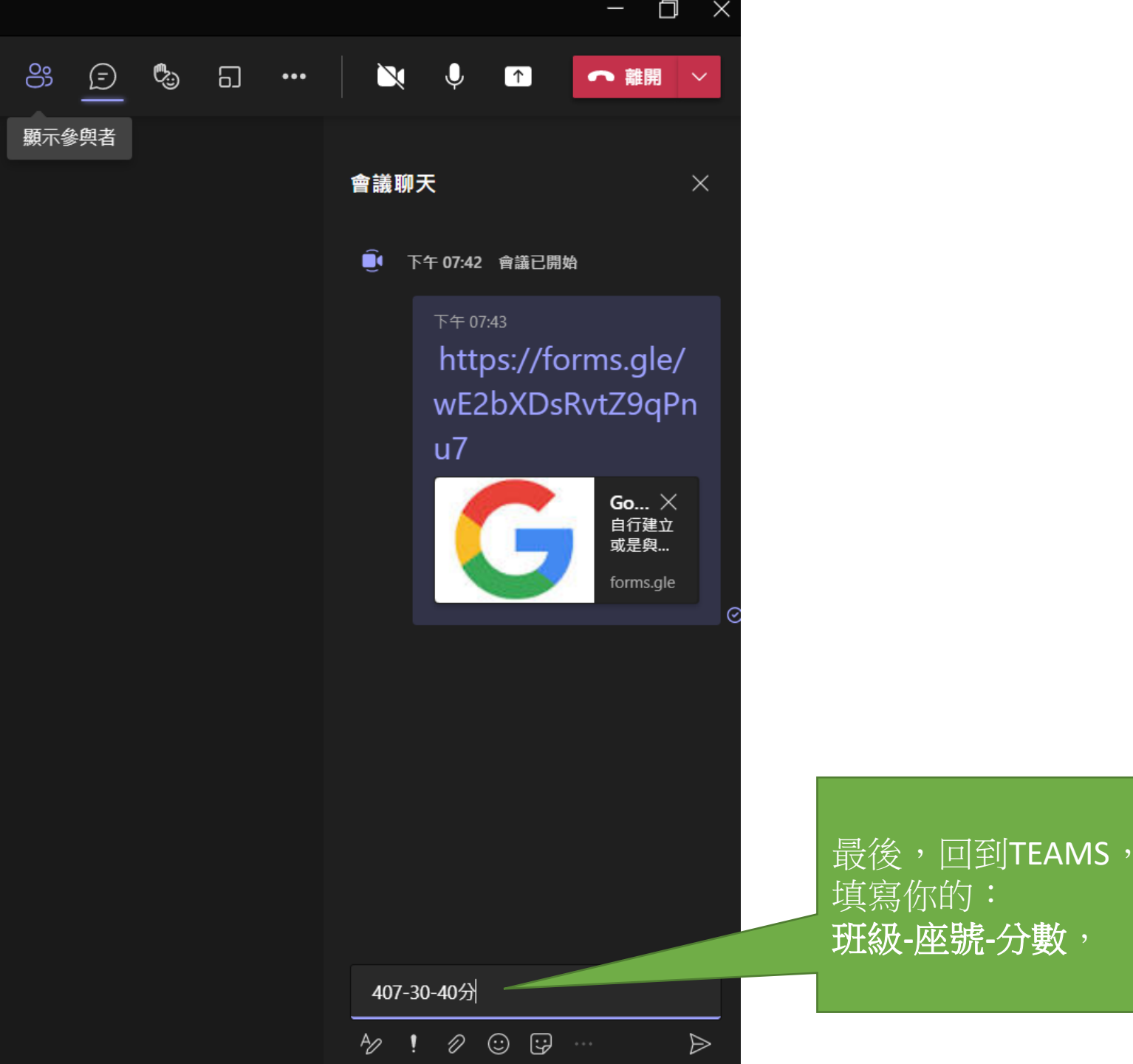